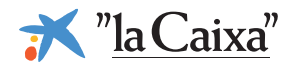

Guía para acceder a Línea Abierta, la banca *on-line* de "la Caixa"

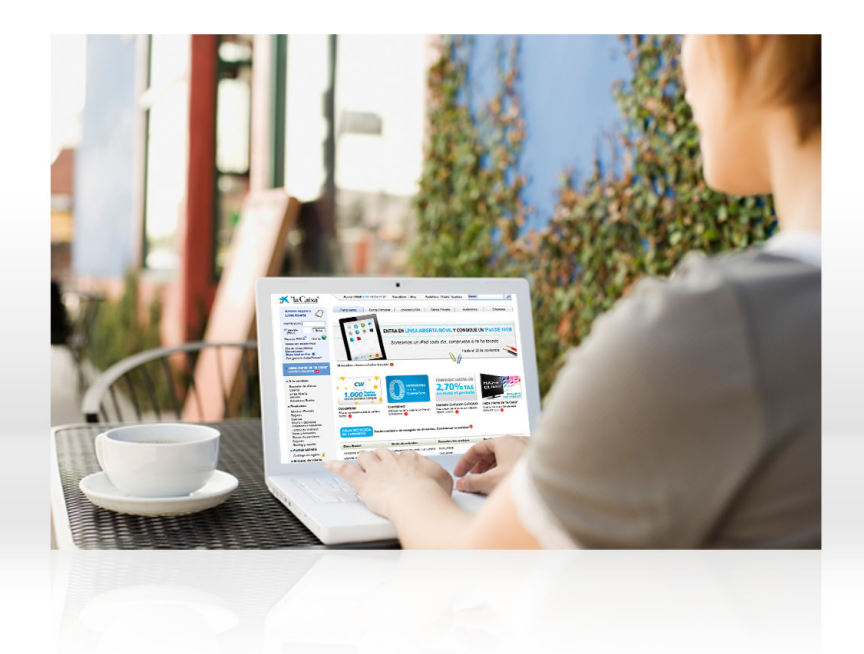

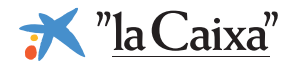

#### ¿Cómo puedo acceder a Línea Abierta?

Para acceder a Línea Abierta, la banca on-line de "la Caixa", entre en www.lacaixa.es. Una vez allí, deberá informar su identificador y clave de acceso en la sección "Acceso seguro a Línea Abierta", en la parte superior izquierda de la página.

| Acceso seguro a<br>Línea Abierta |
|----------------------------------|
| Identificación                   |
| Nº secreto<br>(PIN1)             |

### 2

1

#### ¿Cuáles son mi identificador y clave?

Si usted es antiguo cliente de otra entidad integrada en "la Caixa", puede acceder a Línea Abierta con el mismo identificador (si tiene letras, éstas deben ser en mayúscula) y clave de acceso (si tiene letras estas deben ser en mayúscula) que utilizaba en su banca on-line.

Si todavía no tiene acceso a Línea Abierta, infórmese aquí de cómo darse de alta:

www.lacaixa.es/comodarsedealta

Si no recuerda su usuario/clave de acceso, diríjase a su oficina de "la Caixa" más cercana para que se lo faciliten.

## 3

#### Acceso a mis cuentas y cambio de usuario

En Línea Abierta podrá acceder a todas sus cuentas y productos. La visualización será clara y ordenada, estando sus productos como Particular, separados de los de la/s empresa/s sobre las que tenga capacidad de gestión.

Puede consultar sus cuentas y productos como Particular o como Empresa, indistintamente, sin necesidad de cerrar la sesión. Para ello solo tiene que clicar en el botón "Cambiar usuario" situado en la parte superior derecha:

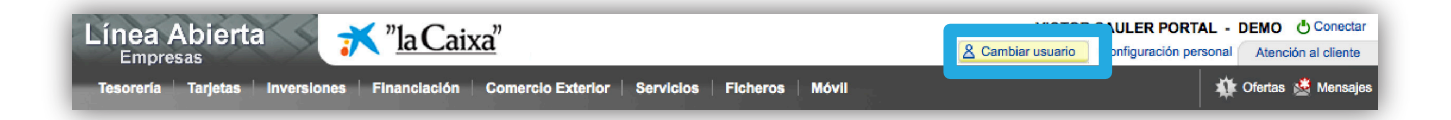

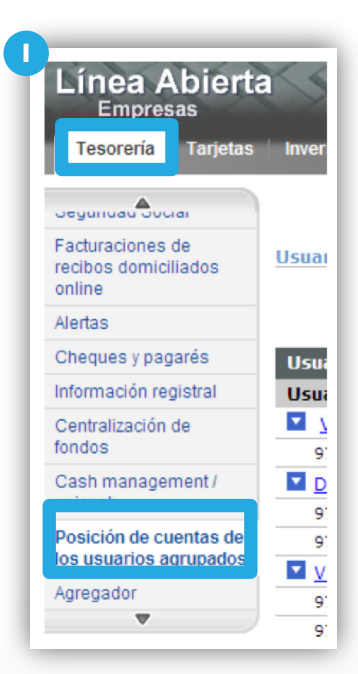

L Cuando esté consultando sus productos como Empresas, podrá ver todos sus productos agrupados (tanto de Particulares como los de su/s Empresa/s gestionada/s), a través de la pestaña "Tesorería" y mediante la opción "Posición de cuentas de los usuarios agrupados"

**II.** Y se mostrará la posición agregada de todos sus productos por cada uno de sus perfiles de acceso

| Usuario - Número de cuenta                                                 | Saldo     |
|----------------------------------------------------------------------------|-----------|
| VICTOR SAULER PORTAL - usuario por defecto para conectarse a Línea Abierta |           |
| 3693 2210001483                                                            | 0,0       |
| 3694 2101195592                                                            | 584,6     |
| 3694 2200051741                                                            | 2.889,4   |
| TALLERES MECÁNICOS SAULER                                                  |           |
| 9161 2200030793                                                            | 15.318,12 |
| CONSTRUCCIONES SAULER                                                      |           |
| 3694 2200274487                                                            | 838,0     |
| TINTORERÍA SAULER                                                          |           |
| 3694 2102941708                                                            | 689,93    |

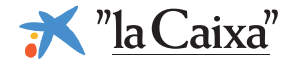

## 4

# Nuevos números de cuenta y productos para clientes de entidades integradas

Si usted es antiguo cliente de otra entidad integrada en "la Caixa", todas las cuentas y productos migrados de su antigua entidad tendrán un nuevo número "la Caixa". Puede consultar la equivalencia de números de cuentas y productos entre el original de su antigua entidad y el nuevo asignado en "la Caixa" de la siguiente manera:

Línea Abierta Particulares: En la pestaña "Inicio" del menú superior, elija la opción "Todos mis productos (Posición Global)" del menú izquierdo, y clique en el enlace "Ver productos procedentes de otras entidades" situado en la parte inferior de la pantalla.

| Particulares                             | ▼ Préstamos                      | 1.053,15 Ver opciones                          |
|------------------------------------------|----------------------------------|------------------------------------------------|
| Inicio Cuentas   Tarjeta                 | 304.123456-99 PRESTAMO VEHICULO  | 15.025,30                                      |
|                                          | ▼ Tarjetas                       | 0,00 Ver opciones                              |
|                                          | 14.9999999-00 VISA CLASSIC       | 1.000,00                                       |
| más utilizado                            | TOTAL                            | 92.655,30                                      |
| s operaciones<br>/bituales               | Otros productos                  |                                                |
| Todos mis productos<br>(Posición Global) | Producto                         | Euros                                          |
|                                          | ▼ Seguros de Hogar y Automóviles | Ver opciones                                   |
| s Finanzas                               | 65.154789-25 SEGURCAIXA LLAR     |                                                |
| ultifirma                                |                                  |                                                |
| onfiguración personal                    | V Envio nueva transferencia      | Q Ver productos procedentes de otras entidades |
| cheros                                   |                                  | • ver productos procedentes de otras entidades |
| cheros                                   |                                  | Ver productos procedentes de otras entid       |

• Línea Abierta Empresas: En la pestaña "Tesorería" del menú superior, elija la opción "Posición" del menú izquierdo, y clique en el enlace "Ver productos procedentes de otras entidades" situado en la parte inferior de la pantalla.

| Empresas                                                  | ▼ Préstamos                      | 1.053,15             | er opciones             |
|-----------------------------------------------------------|----------------------------------|----------------------|-------------------------|
| Tesorería Tarjetas Inve<br>osición II M<br>peraciones mas | 304.123456-99 PRESTAMO VEHICULO  | 15.025,30            |                         |
|                                                           | ▼ Tarjetas                       | 0,00 V               | er opciones             |
|                                                           | 14.9999999-00 VISA CLASSIC       | 1.000,00             |                         |
|                                                           | TOTAL                            | 92.655,30            |                         |
| es                                                        | Otros productos                  |                      |                         |
| y movimientos                                             | Producto                         | Furos                |                         |
| ferencias y<br>asos Nú                                    | ▼ Seguros de Hogar y Automóviles | v                    | er opciones             |
| dinero de otras                                           | 65.154789-25 SEGURCAIXA LLAR     |                      |                         |
| acional                                                   | Envío nueva transferencia        |                      |                         |
| spondencia                                                |                                  | Ver productos proced | entes de otras entidade |
| estos, recibos,<br>culas y multas                         | -                                |                      |                         |
| os y efectos                                              |                                  |                      |                         |
|                                                           |                                  |                      |                         |

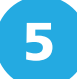

#### Envío de ficheros a través de Línea Abierta

Para conocer más detalles acerca de la creación de ficheros, como realizar el envío a través de Línea Abierta y que requisitos técnicos son necesarios consulte la página "Envío de ficheros":

www.lacaixa.es/comoenviarficheros

Infórmese en nuestras oficinas o en www.laCaixa.es

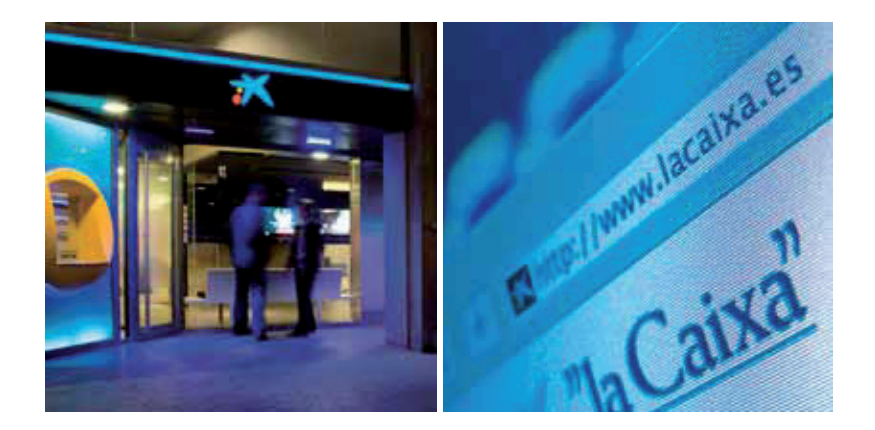

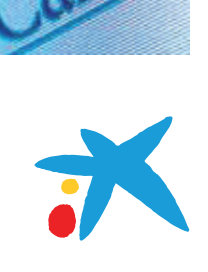